## MS Windows 7 – návod pro připojení do wifi sítě eduroam

|                                                                                                  | Průvodce importem certifikátu                                                                                           |
|--------------------------------------------------------------------------------------------------|----------------------------------------------------------------------------------------------------|
| Nejdříve nainstalujte ceritfikát <b>ca.crt</b>                                                   | Úložíště certifikátů<br>Úložiště certifikátů jsou oblasti systému, kde jsou uloženy certifikáty.                        |
| Během importu certifikátu zvolte úložiště:                                                       | Systém Windows může automaticky vybrat úložiště certifikátů, nebo můžete zadat                                          |
| Důvěryhodné koř. certifikační autority                                                           | umístění certifikátu.                                                                                                   |
|                                                                                                  | Adomatcký vybrať dioziste cerunikata na zavade typa cerunikata     Šýsechny certifikáty umístit v následujícím úložišti |
|                                                                                                  | Úložiště certifikátů:<br>Důvěrybodné kořepové certifikační autority                                                     |
|                                                                                                  |                                                                                                    |
| Ručně přidejte bezdrátovou síť                                                                   | السريمين Ručně připojit k bezdrátové síti                                                                               |
| Zde je úplná cesta:                                                                              | 🚱 📶 Ručně připojit k bezdrátové síti                                                                                    |
| $\rightarrow$ Ovládací panely                                                                    | Zadejte informace pro bezdrátovou síť, kterou chcete přidat.                                                            |
| <ul> <li>Síť a Internet</li> </ul>                                                               | Název cítě                                                                                                    |
| <ul> <li>Contrum síťových připojoní a sdíloní</li> </ul>                                         |                                                                                                    |
| Centrum sitovych pripojem a saliem                                                               | Typ žiřování:                                                                                                    |
| → Spravovat bezaratove site                                                                      |                                                                                                    |
| → Tlačitko přidat                                                                                |                                                                                                    |
|                                                                                                  |                                                                                                    |
| Změnit nastavení připojen Otevře vlastnosti připojen                                             | jení<br>ní a umožňuje je změnit.                                                                                        |
| eduroam – vlastnosti bezdrátové šítě                                                             | Vlastnosti protokolu Protected EAP                                                                                      |
| Připojení Zabezpečení                                                                            | - ✓ Ověřit certifikát serveru                                                                                           |
|                                                                                                  | Připojit k těmto serverům:                                                                                              |
| Typ zabezpečeni: WPA2-podnikové                                                                  | Důvěryhodné kořenové certifikační autority:                                                                             |
|                                                                                                  | Microsoft Root Certificate Authority 2010     Microsoft Root Certificate Authority 2011                                 |
|                                                                                                  | Thawte Premium Server CA                                                                                                |
| Zvolte metodu ověřování v síti:                                                                  | Thave Timestamping CA                                                                                                   |
| ✓ Zapamatovat pověření pro toto připojení pro každé                                              |                                                                                                    |
| přihlašení                                                                                       | Nezobrazovat výzvu k ověření nových serverů nebo<br>důvěryhodných certifikačních autorit                                |
|                                                                                                  | Vyberte metodu ověřování:                                                                                               |
| Upřesnit nastavení                                                                               | Zabezpečené heslo (EAP-MSCHAP v2)                                                                                       |
|                                                                                                  | Vynutit architekturu NAP (Network Access Protection)                                                                    |
| Upřesnit nastavení                                                                               | Vlastnosti protokolu EAP MSCHAPv2                                                                                       |
| Zadejte režim ověřování:                                                                         | Pro přincianí (                                                                                                    |
| Ověření uživatele Uložit pověření                                                                | Automaticky použít mé uživatelské jméno a heslo                                                                         |
| Odstranit pověření pro všechny uživatele                                                         | (a doménu, pokud existuje) pro přihlášení k<br>systému Windows                                                          |
| Povolit pro tuto síť jednotné přihlašování     Provádět bezprostředně před přihlášením uživatele | OK Storno                                                                                                    |
| C Provádět ihned po přihlášení uživatele                                                         |                                                                                                    |